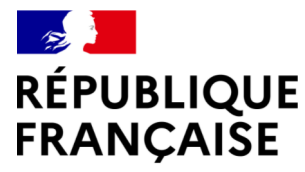

Liberté Égalité Fraternité

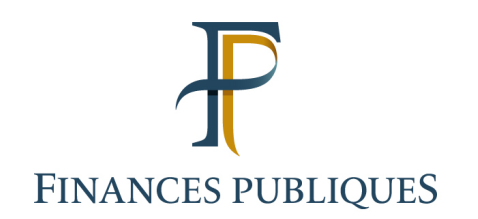

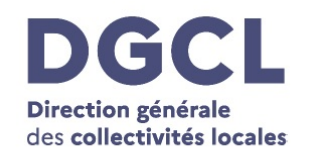

# Mode d'emploi de l'aide à la saisie de l'annexe environnementale

Tableau d'intégration dans Totem et prévisualisation de l'annexe

Direction générale des Finances publiques Direction générale des Collectivités locales Version mars 2025

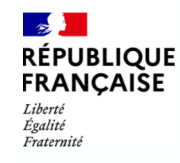

Sommaire

## Présentation générale

**Onglet « MATRICE » à renseigner** 

### **Onglet CONTROLE**

- **Onglet « Présentation agrégée »**
- Onglets « Axe 1 » à « Axe 6 »
- Onglet Analyse d'une opération
- De l'outil d'aide à la saisie à TotEM

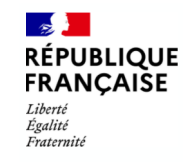

Présentation générale

## Ce qu'est le tableau d'aide à la saisie de l'annexe

- Un outil pour vous aider à mettre en forme les données à intégrer dans Totem
- Un moyen de prévisualiser l'annexe environnementale au fur et à mesure de la cotation des dépenses d'investissement
- Un outil pour les collectivités appliquant la M57. Pour 2025 (comptes 2024), la cotation des budgets M4 n'est pas obligatoire. Si une collectivité souhaite coter un budget M4, elle peut utiliser l'onglet MATRICE mais les autres fonctionnalités ne seront pas opérantes

## Ce que n'est pas le tableau d'aide à la saisie de l'annexe

- Ce tableau est un outil non obligatoire : vous pouvez continuer à utiliser des tableaux internes, concevoir ceux correspondant à votre besoin, ou recourir à votre progiciel financier s'il a ces fonctionnalités. <u>Seule l'intégration des données dans TotEM (ou fonctionnalité idoine du SI finance) est obligatoire pour les collectivités devant produire l'annexe.</u>
- Un outil d'aide à la cotation des dépenses : des guides méthodologiques permettant de coter vos investissements sont disponibles sur collectivites-locales.gouv.fr.

Pour la cotation sur l'axe Atténuation, vous pouvez consulter le guide développé par I4CE avec des collectivités.

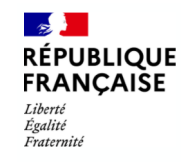

Présentation générale

## Deux tableaux existent, sous les formats Excel (.xlsx) et LibreOffice (.ods)

## ➔ Structure du fichier

- Un onglet MATRICE : pour lister les investissements à coter, sélectionner leur impact sur chacun des axes de cotation et exporter les données dans TotEM;
- Un onglet CONTROLE : pour vérifier la cohérence des données dans MATRICE
- Des onglets Prés. Agrégée / Axe 1 à Axe 6 : Pour prévisualiser les états de l'annexe en agrégé ou sur chacun des axes ;
- Un onglet Analyse d'une opération : Pour voir les impacts d'une opération comportant plusieurs lignes d'analyse.
- Trois onglets d'information et de documentation :
  - Codification : Tableau des codes Totem des cotations par axe (diapositive 9)
  - Agrégats : Table de liaison entre les comptes et les agrégats (liste en diapositive 14)
  - Fonctions : Table de liaison entre les rubriques et les fonctions (liste en diapositive 12)

Seul l'onglet MATRICE nécessite des modifications, en renseignant les investissements et en les cotant sur chacun des axes. Les autres onglets sont présents pour information et permettent uniquement d'analyser les données présentes dans l'onglet MATRICE.

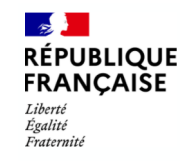

**Onglet « MATRICE » à renseigner** 

Cet onglet permet de coter les opérations d'investissement sur les 6 axes de cotation et d'extraire les données à intégrer dans Totem.

Les données renseignées servent de base aux autres onglets du tableau.

## ➔ Fonctionnement général :

Les colonnes à en-tête bleu (A à G) peuvent être renseignées avec un export de votre progiciel financier ;

| Α        | В          | С                                     | D         | E         | F         | G         |
|----------|------------|---------------------------------------|-----------|-----------|-----------|-----------|
| Nature 🔻 | Rubrique 🖵 | Montant de la<br>réalisation <b>v</b> | Champ 1 🔻 | Champ 2 🔫 | Champ 3 🔫 | Libellé 🔽 |

Les colonnes à en-tête vert (H à M) doivent être renseignées manuellement, en cotant les opérations sur les axes d'analyse à l'aide des guides méthodologiques correspondant ;

| Н                   | I                    | J           | K                              | L                   | М                  |
|---------------------|----------------------|-------------|--------------------------------|---------------------|--------------------|
| Axe 1 – Atténuati 🖵 | Axe 2 – Adaptation 🖵 | Axe 3-Eau 🔫 | Axe 4 - Économie<br>circulaire | Axe 5 – Pollution 🖵 | Axe 6 – Biodiversi |

Les colonnes à en-tête violet (N à P) sont calculées automatiquement à partir des informations renseignées dans les autres colonnes (voir le détail de calcul de la cotation synthétique en diapositive 10)

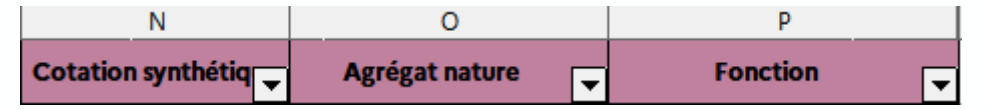

Le tableau est calé pour un total de 50.000 lignes : au-delà, les formules renseignées dans le tableau ne sont plus présentes.

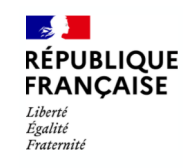

### **Onglet « MATRICE » à renseigner**

## ➔ Mode d'emploi

Étape 1: Procéder à l'export des données de votre progiciel financier et copier-coller les champs concernés dans les colonnes à en-tête bleu

En colonne C, les montants inférieurs au seuil d'immobilisation s'affichent en rouge. S'il est possible d'avoir des montants inférieurs à ce seuil, dans le cadre de la ventilation d'une opération par exemple, cette alerte peut également permettre de détecter une erreur

Étape 2 : Pour chacune des lignes, procéder à la cotation de l'opération (colonnes H à M)

Seule la cotation sur l'axe Atténuation est obligatoire sur les comptes 2024. Vous pouvez tout de même coter sur un ou plusieurs autres axes si vous le souhaitez.

Si vous ne procédez pas à la cotation sur un ou des axes, merci de renseigner « NA » sur toute la colonne.

| Axe 1 – Atténual 🔫 | Axe 2 - Adaptation 👻 | Axe 3 - Eau 🔻  | Axe 4 – Economie<br>circulaire | Axe 5 - Pollution 👻 | Axe 6 – Biodivers 👻 |
|--------------------|----------------------|----------------|--------------------------------|---------------------|---------------------|
| 01_NEUTRE          | 02_NONCOTEE          | 03_NONCOTEE    | 04_FAVORABLE                   | NA                  | NA                  |
| 01_NEUTRE          | 02_NEUTRE            | 03_DEFAVORABLE | 04_FAVORABLE                   | NA                  | NA                  |
| 01_NONCOTEE        | 02_NEUTRE            | 03_FAVORABLE   | 04_DEFAVORABLE                 | NA                  | NA                  |
| 01_DEFAVORABLE     | 02_DEFAVORABLE       | 03_DEFAVORABLE | 04_NEUTRE                      | NA                  | NA                  |
| 01_NEUTRE          | 02_NONCOTEE          | 03_DEFAVORABLE | 04_NEUTRE                      | NA                  | NA                  |
| 01_DEFAVORABLE     | 02_NEUTRE            | 03_DEFAVORABLE | 04_DEFAVORABLE                 | NA                  | NA                  |
| 01_NONCOTEE        | NA                   | 03_NEUTRE      | 04_NEUTRE                      | NA                  | NA                  |
| 01_DEFAVORABLE     | 02_FAVORABLE         | 03_FAVORABLE   | 04_NEUTRE                      | NA                  | NA                  |
| 01_FAVORABLE       | 02_NONCOTEE          | 03_NONCOTEE    | 04_NONCOTEE                    | NA                  | NA                  |
| 01_FAVORABLE       | 02_FAVORABLE         | 03_FAVORABLE   | 04_NEUTRE                      | NA                  | NA                  |

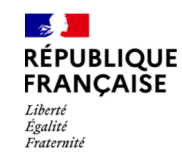

**Onglet « MATRICE » à renseigner** 

## ➔ Mode d'emploi

Une opération dans le progiciel financier peut recouvrir différentes actions, avec des impacts différents sur l'environnement. Pour répartir les impacts d'une opération sur un axe (ex : Construction de la cité administrative 75 % défavorable, 15 % neutre et 10 % favorable sur l'axe Atténuation) :

- Ne pas insérer de ligne dans le tableau, cela perturberait le fonctionnement des colonnes automatisées
- Dupliquer la ligne à l'aide du bouton en cellule A1
- Répartir les montants comme nécessaire en colonne C et adapter la cotation des nouvelles lignes
- Pour que cette commande fonctionne, il faut bien activer les macros à l'ouverture du fichier.
  - Activer les macros sur Excel : lien vers support Microsoft
  - ➔ Pour LibreOffice = mode d'emploi ci-contre

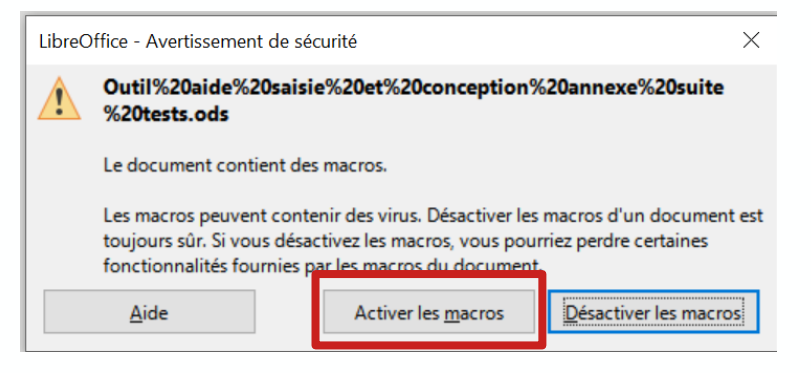

Les numéros de lignes renseignant des opérations doivent rester inférieurs à 50.000 afin de garantir le bon fonctionnement des formules.

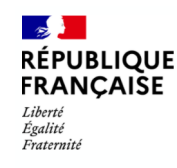

**Onglet « MATRICE » à renseigner** 

Si la macro ne fonctionne pas, il peut être nécessaire de modifier le niveau de sécurité du fichier (Libre Office) :
 Outils > Options > Sécurité > Sécurité des macros > Moyen

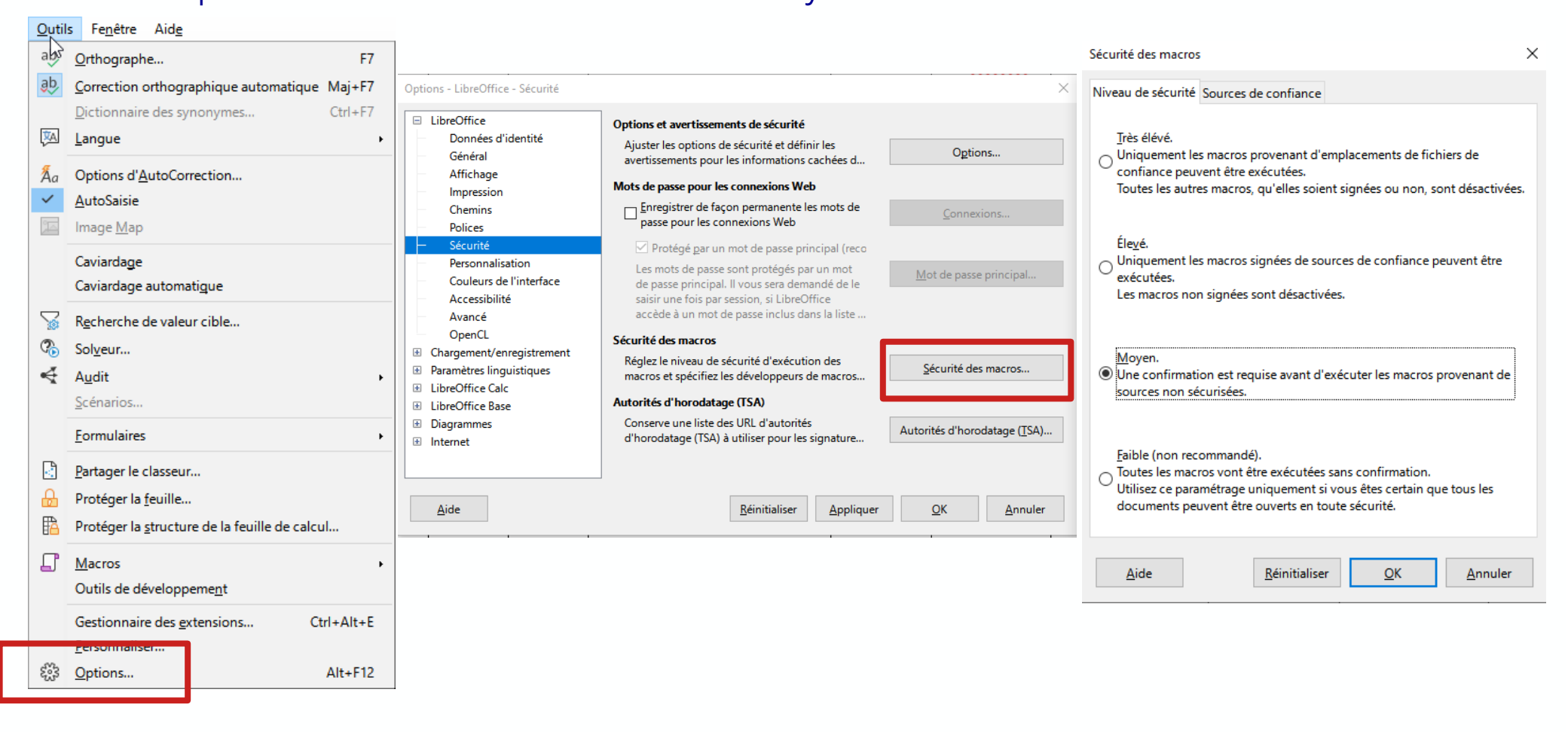

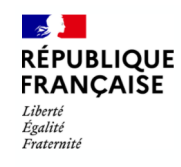

**Onglet « MATRICE » à renseigner** 

## → Tableau des codes Totem des cotations par axe (onglet Codification)

|                  | Axe 1-<br>Atténuation | Axe 2 -<br>Adaptation | Axe 3 - Eau    | Axe 4 - Economie<br>circulaire | Axe 5 - Pollution | Axe 6 - Biodiversité | Opération         |
|------------------|-----------------------|-----------------------|----------------|--------------------------------|-------------------|----------------------|-------------------|
| Favorable        | 01_FAVORABLE          | 02_FAVORABLE          | 03_FAVORABLE   | 04_FAVORABLE                   | 05_FAVORABLE      | 06_FAVORABLE         | SYNTH_FAVORABLE   |
| Neutre           | 01_NEUTRE             | 02_NEUTRE             | 03_NEUTRE      | 04_NEUTRE                      | 05_NEUTRE         | 06_NEUTRE            | SYNTH_NEUTRE      |
| Défavorable      | 01_DEFAVORABLE        | 02_DEFAVORABLE        | 03_DEFAVORABLE | 04_DEFAVORABLE                 | 05_DEFAVORABLE    | 06_DEFAVORABLE       | SYNTH_DEFAVORABLE |
| Non coté         | 01_NONCOTEE           | 02_NONCOTEE           | 03_NONCOTEE    | 04_NONCOTEE                    | 05_NONCOTEE       | 06_NONCOTEE          | SYNTH_NONCOTEE    |
| Non<br>renseigné | NA                    | NA                    | NA             | NA                             | NA                | NA                   | NA                |
| Mixte            | -                     | -                     | -              | -                              | -                 | -                    | SYNTH_MIXTE       |

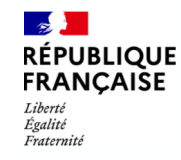

Mode d'emploi de l'aide à la saisie de l'annexe environnementale Onglet « MATRICE » à renseigner

## Détail de la détermination de la cotation synthétique

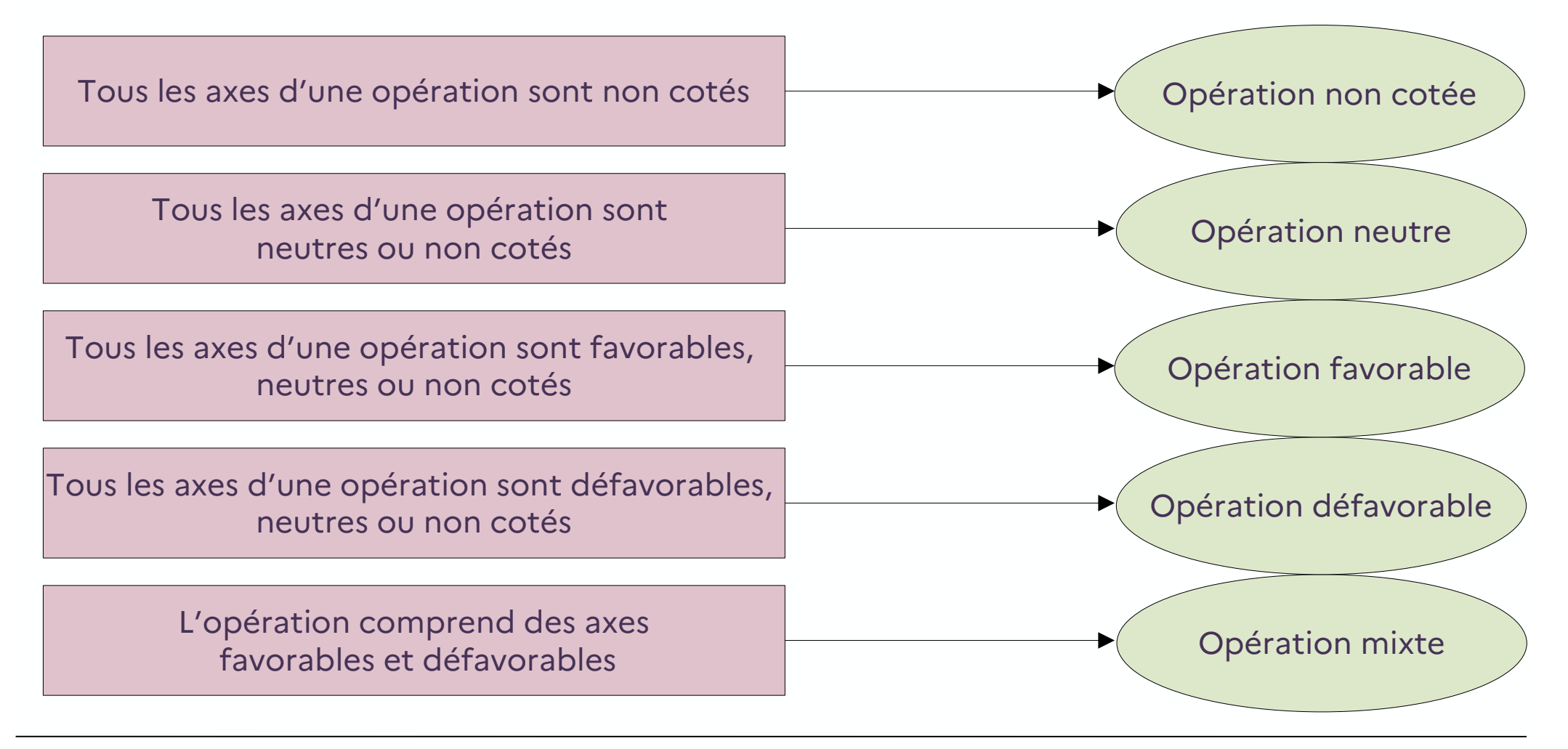

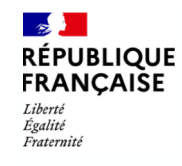

Onglet « CONTROLE »

## ➔ Mode d'emploi

Cet onglet permet d'effectuer des contrôles de cohérence avant d'injecter les données de l'annexe dans Totem

| Vérification de la cohérence par rapport aux données comptables         Nombre de lignes – opérations       19         Nombre d'operations sans montant       2         Nombre d'opérations au montant négatif ou nul       Ces deux lignes doivent être égales à 0.         Montant total des opérations dans l'onglet MAQUETTE       1116 422,00         Montant total des opérations dans l'onglet Présentation agrégée       Ces deux lignes doivent être identiques | _ | Pour vérifier la<br>cohérence par<br>rapport aux<br>données du<br>progiciel financier |
|----------------------------------------------------------------------------------------------------|---|---------------------------------------------------------------------------------------|
| Vérification de l'existence des codes agrégats et fonctions renseignés. Les deux montants doivent être égaux à 0.<br>Si ce n'est pas le cas, vérifier les numéros de compte renseignés dans l'onglet MATRICE                                                                                                    |   |                                                                                       |
| Nombre d'agrégats en erreur     1       Nombre de fonctions en erreur     1                                                                                                    |   | Pour vérifier la                                                                      |
| Vérification de l'existence d'une cotation pour chacun des axes des opérations renseignées. Le montant doit être égal à 0.<br>Si ce n'est pas le cas, vérifier dans l'onglet MATRICE les opérations avec une cotation manquante et les renseigner.                                                                                                    |   | cohérence interne<br>des données                                                      |
| Nombre d'opérations sans cotation 6                                                                                                    |   | Toutes les lignes                                                                     |
| Vérification de la cohérence des cotations synthétiques par rapport aux différents axes. Tous les montants doivent être égaux à 0.<br>Si ce n'est pas le cas, vérifier dans l'onglet MATRICE les cotations synthétiques afin de détecter les anomalies                                                                                                    |   | doivent être                                                                          |
| Nombre de cotations synthétiques favorables avec un axe défavorable 0                                                                                                    |   | egales a U.                                                                           |
| Nombre de cotations synthétiques défavorables avec un axe favorable 0                                                                                                    |   |                                                                                       |
| Nombre de cotations neutres avec un axe favorable ou défavorable 0                                                                                                    |   |                                                                                       |
| Nombre de cotations non cotées avec un axe favorable ou défavorable 0                                                                                                    |   |                                                                                       |

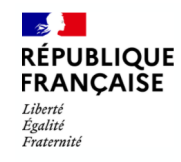

**Onglet « Présentation agrégée »** 

## → Liste des fonctions (nomenclature fonctionnelle)

| Code | Libellé                                                       |  |  |  |
|------|---------------------------------------------------------------|--|--|--|
| 0    | Services généraux                                             |  |  |  |
| 1    | Sécurité                                                      |  |  |  |
| 2    | Enseignement, formation professionnelle et apprentissage      |  |  |  |
| 3    | Culture, vie sociale, jeunesse, sports et loisirs             |  |  |  |
| 4    | Santé et action sociale (hors APA, RSA et régularisation RMI) |  |  |  |
| 4-3  | APA                                                           |  |  |  |
| 4-4  | RSA – Régularisations des RMI                                 |  |  |  |
| 5    | Aménagement des territoires et habitat                        |  |  |  |
| 6    | Action économique                                             |  |  |  |
| 7    | Environnement                                                 |  |  |  |
| 8    | Transports                                                    |  |  |  |

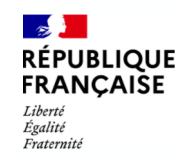

**Onglet « Présentation agrégée »** 

Double présentation des investissements listés dans MATRICE de façon agrégée : comme dans l'annexe environnementale, cet onglet présente l'addition des investissements <u>en fonction de leur cotation</u> <u>synthétique</u> et selon deux niveaux d'analyse. Dans le tableau, cela reprend les opérations de l'onglet MATRICE selon leur cotation synthétique (colonne O) :

### Par agrégat comptable (liste en diapositive 14) :

Ces agrégats sont des instruments d'information destinés à faciliter l'analyse financière et les résultats sont obtenus en additionnant les opérations des comptes qu'ils agrègent.

L'agrégat est renseigné automatiquement dans l'onglet MATRICE en colonne P selon le numéro de compte renseigné en colonne A. Le tableau de liaison entre les numéros de compte et les agrégats figure dans l'outil d'aide à la saisie (*onglet Agrégats*).

Seules les dépenses d'investissement sont valorisées dans l'annexe environnementale, mais il est possible de coter des dépenses d'investissement

Par fonction (liste en diapositive 12) :

En fonction de la rubrique renseignée en colonne B

| Type de dé | ipense (2)                                        | Total des<br>dépenses<br>(mandatées) (3) | Favorables | Mixtes | Défavorables | Neutres | Non cotées |
|------------|---------------------------------------------------|------------------------------------------|------------|--------|--------------|---------|------------|
| A105       | Subventions d'investissement versées              | 0,00€                                    | 0,00€      | 0,00€  | 0,00€        | 0,00€   | 0,00€      |
| A110       | Autres immobilisations incorporelles              | 0,00 €                                   | 0,00 €     | 0,00 € | 0,00 €       | 0,00€   | 0,00€      |
| A115       | Immobilisations incorporelles en cours            | 0,00€                                    | 0,00 €     | 0,00 € | 0,00 €       | 0,00€   | 0,00€      |
| A120       | Terrains                                          | 0,00€                                    | 0,00€      | 0,00 € | 0,00€        | 0,00€   | 0,00€      |
| A125       | Constructions                                     | 0,00€                                    | 0,00 €     | 0,00 € | 0,00 €       | 0,00€   | 0,00 €     |
| A130       | Réseaux et installations de voirie                | 0,00 €                                   | 0,00 €     | 0,00 € | 0,00 €       | 0,00€   | 0,00€      |
| A135       | Réseaux divers                                    | 0,00€                                    | 0,00€      | 0,00 € | 0,00€        | 0,00€   | 0,00€      |
| A140       | Installations techniques, agencements et matériel | 0,00 €                                   | 0,00 €     | 0,00 € | 0,00€        | 0,00€   | 0,00€      |
| A145       | Immobilisations mises en concessions ou affermées | 0,00 €                                   | 0,00 €     | 0,00 € | 0,00 €       | 0,00€   | 0,00€      |
| A150       | Autres                                            | 0,00€                                    | 0,00€      | 0,00€  | 0,00€        | 0,00€   | 0,00€      |
| A155       | Immobilisations corporelles en cours              | 0,00 €                                   | 0,00 €     | 0,00 € | 0,00 €       | 0,00€   | 0,00€      |
| A165       | Immobilisations financières                       | 0,00€                                    | 0,00€      | 0,00 € | 0,00€        | 0,00€   | 0,00€      |
| A225       | Opérations pour le compte de tiers                | 0,00 €                                   | 0,00€      | 0,00 € | 0,00€        | 0,00€   | 0,00€      |
|            | Total                                             | 0,00€                                    | 0,00€      | 0,00€  | 0,00€        | 0,00€   | 0,00€      |

Présentation agrégée par nature

#### Présentation agrégée par fonction

| Fonction (2 | )                                                       | Total des<br>dépenses<br>(mandatées) (3) | Favorables | Mixtes | Défavorables | Neutres | Non cotées |
|-------------|---------------------------------------------------------|------------------------------------------|------------|--------|--------------|---------|------------|
| 0           | Services généraux                                       | 0,00€                                    | 0,00€      | 0,00€  | 0,00€        | 0,00€   | 0,00€      |
| 0-5         | Gestion des fonds européens                             | 0,00€                                    | 0,00 €     | 0,00€  | 0,00 €       | 0,00 €  | 0,00 €     |
| 1           | Sécurité                                                | 0,00€                                    | 0,00€      | 0,00€  | 0,00€        | 0,00€   | 0,00€      |
| 2           | Enseignement, formation professionnelle et apprentis    | 0,00€                                    | 0,00 €     | 0,00€  | 0,00€        | 0,00 €  | 0,00€      |
| 3           | Culture, vie sociale, jeunesse, sports et loisirs       | 0,00€                                    | 0,00€      | 0,00€  | 0,00€        | 0,00 €  | 0,00€      |
| 4           | Santé et action sociale (hors APA, RSA et régularisatio | 0,00€                                    | 0,00€      | 0,00€  | 0,00€        | 0,00 €  | 0,00 €     |
| 4-3         | APA                                                     | 0,00€                                    | 0,00€      | 0,00€  | 0,00€        | 0,00 €  | 0,00€      |
| 4-4         | RSA – Régularisations des RMI                           | 0,00€                                    | 0,00€      | 0,00€  | 0,00€        | 0,00€   | 0,00€      |
| 5           | Aménagement des territoires et habitat                  | 0,00€                                    | 0,00€      | 0,00€  | 0,00€        | 0,00 €  | 0,00 €     |
| 6           | Action économique                                       | 0,00€                                    | 0,00€      | 0,00€  | 0,00€        | 0,00€   | 0,00€      |
| 7           | Environnement                                           | 0,00€                                    | 0,00€      | 0,00 € | 0,00 €       | 0,00 €  | 0,00 €     |
| 8           | Transports                                              | 0,00€                                    | 0,00€      | 0,00€  | 0,00€        | 0,00€   | 0,00€      |
|             | Total                                                   | 0,00€                                    | 0,00 €     | 0,00 € | 0,00 €       | 0,00 €  | 0,00 €     |

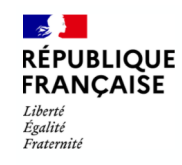

Onglet « Présentation agrégée »

## → Liste des agrégats comptables

| Code de<br>l'agrégat | Libellé                                           |
|----------------------|---------------------------------------------------|
| A105                 | Subventions d'investissement versées              |
| A110                 | Autres immobilisations incorporelles              |
| A115                 | Immobilisations incorporelles en cours            |
| A120                 | Terrains                                          |
| A125                 | Constructions                                     |
| A130                 | Réseaux et installations de voirie                |
| A135                 | Réseaux divers                                    |
| A140                 | Installations techniques, agencements et matériel |
| A145                 | Immobilisations mises en concessions ou affermées |
| A150                 | Autres                                            |
| A155                 | Immobilisations corporelles en cours              |
| A165                 | Immobilisations financières                       |
| A225                 | Opérations pour le compte de tiers                |

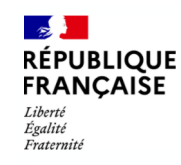

### Onglets « Axe 1 » à « Axe 6 »

Double présentation des investissements listés dans MATRICE de façon agrégée : de la même manière que la présentation agrégée, ces onglets présentent l'addition des investissements par agrégat comptable et par fonction. Cependant, chacun des onglets effectue l'analyse en tenant compte de la cotation d'un seul axe (colonnes I à N de l'onglet MATRICE) :

| Type de dé | ipense (2)                                        | Total des<br>dépenses<br>(mandatées) (3) | Favorables | Défavorables | Neutres | Non cotées |
|------------|---------------------------------------------------|------------------------------------------|------------|--------------|---------|------------|
| A105       | Subventions d'investissement versées              | 0,00€                                    | 0,00€      | 0,00€        | 0,00€   | 0,00€      |
| A110       | Autres immobilisations incorporelles              | 0,00€                                    | 0,00 €     | 0,00 €       | 0,00 €  | 0,00€      |
| A115       | Immobilisations incorporelles en cours            | 0,00€                                    | 0,00 €     | 0,00 €       | 0,00 €  | 0,00€      |
| A120       | Terrains                                          | 0,00€                                    | 0,00€      | 0,00€        | 0,00€   | 0,00€      |
| A125       | Constructions                                     | 0,00€                                    | 0,00€      | 0,00€        | 0,00€   | 0,00€      |
| A130       | Réseaux et installations de voirie                | 0,00€                                    | 0,00€      | 0,00€        | 0,00€   | 0,00€      |
| A135       | Réseaux divers                                    | 0,00€                                    | 0,00€      | 0,00€        | 0,00€   | 0,00€      |
| A140       | Installations techniques, agencements et matériel | 0,00€                                    | 0,00€      | 0,00€        | 0,00€   | 0,00€      |
| A145       | Immobilisations mises en concessions ou affermées | 0,00€                                    | 0,00€      | 0,00€        | 0,00€   | 0,00€      |
| A150       | Autres                                            | 0,00 €                                   | 0,00 €     | 0,00 €       | 0,00 €  | 0,00 €     |
| A155       | Immobilisations corporelles en cours              | 0,00€                                    | 0,00 €     | 0,00 €       | 0,00 €  | 0,00 €     |
| A165       | Immobilisations financières                       | 0,00€                                    | 0,00 €     | 0,00 €       | 0,00 €  | 0,00€      |
| A225       | Opérations pour le compte de tiers                | 0,00 €                                   | 0,00 €     | 0,00 €       | 0,00 €  | 0,00 €     |
|            | Total                                             | 0,00 €                                   | 0,00 €     | 0,00 €       | 0,00 €  | 0,00 €     |

#### AXE 1 : LUTTE CONTRE LE CHANGEMENT CLIMATIQUE (1)

#### AXE 1 : LUTTE CONTRE LE CHANGEMENT CLIMATIQUE (1)

| Fonction (2) |                                                         | Total des<br>dépenses<br>(mandatées) (3) | Favorables | Défavorables | Neutres | Non cotées |
|--------------|---------------------------------------------------------|------------------------------------------|------------|--------------|---------|------------|
| 0            | Services généraux                                       | 0,00€                                    | 0,00€      | 0,00 €       | 0,00 €  | 0,00 €     |
| 0-5          | Gestion des fonds européens                             | 0,00€                                    | 0,00€      | 0,00€        | 0,00 €  | 0,00€      |
| 1            | Sécurité                                                | 0,00€                                    | 0,00€      | 0,00€        | 0,00 €  | 0,00 €     |
| 2            | Enseignement, formation professionnelle et apprentis    | 0,00€                                    | 0,00€      | 0,00€        | 0,00 €  | 0,00 €     |
| 3            | Culture, vie sociale, jeunesse, sports et loisirs       | 0,00 €                                   | 0,00 €     | 0,00 €       | 0,00 €  | 0,00 €     |
| 4            | Santé et action sociale (hors APA, RSA et régularisatio | 0,00 €                                   | 0,00 €     | 0,00 €       | 0,00 €  | 0,00 €     |
| 4-3          | APA                                                     | 0,00 €                                   | 0,00€      | 0,00 €       | 0,00 €  | 0,00 €     |
| 4-4          | RSA – Régularisations des RMI                           | 0,00€                                    | 0,00€      | 0,00€        | 0,00 €  | 0,00 €     |
| 5            | Aménagement des territoires et habitat                  | 0,00€                                    | 0,00€      | 0,00€        | 0,00 €  | 0,00 €     |
| 6            | Action économique                                       | 0,00€                                    | 0,00€      | 0,00€        | 0,00 €  | 0,00 €     |
| 7            | Environnement                                           | 0,00 €                                   | 0,00 €     | 0,00 €       | 0,00 €  | 0,00 €     |
| 8            | Transports                                              | 0,00€                                    | 0,00€      | 0,00 €       | 0,00 €  | 0,00 €     |
|              | Total                                                   | 0,00€                                    | 0,00 €     | 0,00 €       | 0,00 €  | 0,00 €     |

*NB : les tableaux de synthèse pour chacun des axes comprennent uniquement des dépenses favorables, défavorables, neutres ou non cotées. Il n'y a pas de dépense mixte : en effet, une dépense peut être considérée comme mixte uniquement dans la cotation synthétique, si elle est favorable selon certains axes et défavorable selon d'autres (cf diapositive 10).* 

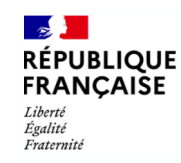

## Onglet « Analyse d'une opération »

Permet d'analyser de façon agrégée les lignes relevant d'une même opération dans l'onglet MATRICE: pour cela, sélectionner en cellule C1 l'opération à analyser à l'aide du menu déroulant.

Le montant total de l'opération est alors renseigné en cellule C2, en additionnant les montants renseignés dans l'onglet MATRICE (colonne C)

#### Exemple :

| Analyse de l'opération :         | Réfection de l'école |
|----------------------------------|----------------------|
| Montant total de l'opération (€) | 399 971              |

|               | Axe 1 - Atténuation | Axe 2 - Adaptation | Axe 3 - Eau | Axe 4 - Economie circulaire | Axe 5 -<br>Pollution | Axe 6 -<br>Biodiversité |
|---------------|---------------------|--------------------|-------------|-----------------------------|----------------------|-------------------------|
| Favorable     | 76 710              | 310 074            | 310 074     | 76 710                      | 76 710               | 0                       |
| Neutre        | 0                   | 64 210             | 25 687      | 323 261                     | 0                    | 89 897                  |
| Défavorable   | 297 574             | 0                  | 64 210      | 0                           | 25 687               | 0                       |
| Non coté      | 25 687              | 0                  | 0           | 0                           | 297 574              | 310 074                 |
| Non renseigné | 0                   | 25 687             | 0           | 0                           | 0                    | 0                       |

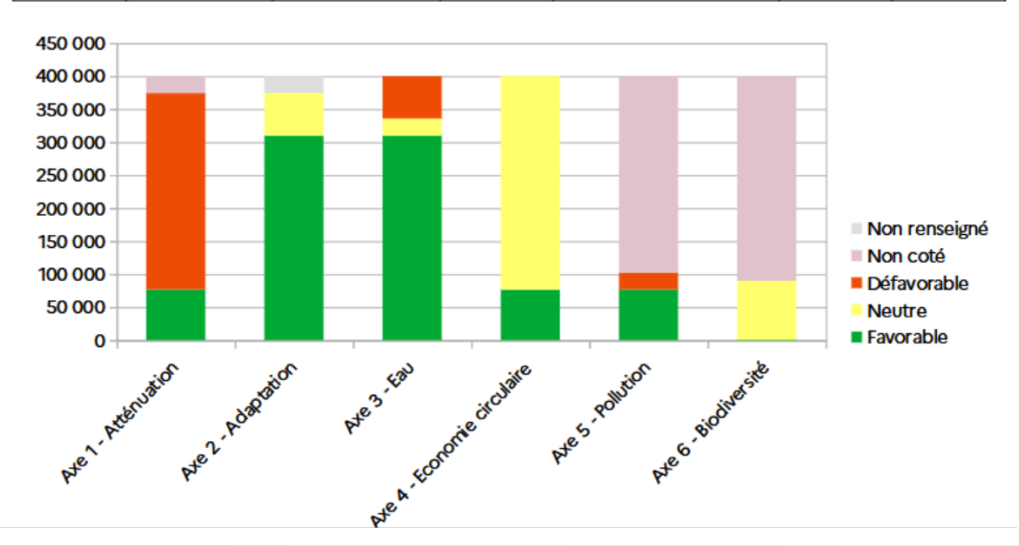

Le tableau et le graphique présents ventilent alors les montants des lignes par cotation et par axe, afin de visualiser les impacts de l'ensemble de l'opération sur les 6 axes de cotation.

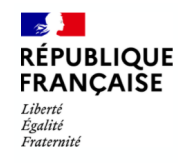

De l'outil d'aide à la saisie à TotEM (Excel  $\rightarrow$  Excel)

## ➔ Mode d'emploi

Depuis TotEM, lors de l'import du CA ou du CFU pour 2024, une nouvelle section apparaît pour l'injection des données alimentant l'annexe environnementale :

| Modification Enrichissement Aide au contrôle Visualisation Aide                                     |                                                                                              |
|----------------------------------------------------------------------------------------------------|----------------------------------------------------------------------------------------------|
| Informations Financières                                                                            | Impact du budget pour la transition écologique                                               |
| Importer un flux existant                                                                           |                                                                                              |
| Informations Générales (4)                                                                          | Article na Rubrique Réalisatio Champs li Champs li Champs li Libellé de Axe 1 - At Axe 2 - A |
| Sommaire (97)                                                                                       |                                                                                              |
| 11 Annexes                                                                                          |                                                                                              |
| <ul> <li>Formation professionnelle des jeunes (0)</li> </ul>                                        |                                                                                              |
| Gestion des fonds européens (0)                                                                     |                                                                                              |
| Impact du budget pour la transition écologique (0)                                                  |                                                                                              |
| IV-C3.1 : IV - Etats annexés C - Etats annexés budgétaires C3.1 - Impact du budget pour la transiti |                                                                                              |
| IV-C3.2 : IV - Etats annexés C - Etats annexés budgétaires C3.2 - Impact du budget pour la transiti |                                                                                              |
| Liste des établissements ou services publics (0)                                                    |                                                                                              |
| <ul> <li>Méthodes d'amortissement (16)</li> </ul>                                                   | Aucun contenu dans la table                                                                  |
| Nouveau Programme National de Renouvellement Urbain (0)                                             |                                                                                              |
| <ul> <li>Opérations pour compte de tiers (2)</li> </ul>                                             |                                                                                              |
| <ul> <li>Organismes dans lesquels la collectivité a pris un engagement financier (0)</li> </ul>     |                                                                                              |

Si vous n'utilisez pas TotEM, veuillez vous rapprocher de l'éditeur de votre SI Finances.

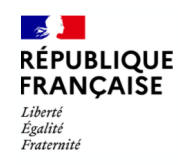

### De l'outil d'aide à la saisie à TotEM (Excel $\rightarrow$ Excel)

|   | А        | В          | С                 | D         | E         | F         | G                                      | Н                  | 1                 | J              | К                         | L                | м                 | N                   | 0                | P          |
|---|----------|------------|-------------------|-----------|-----------|-----------|----------------------------------------|--------------------|-------------------|----------------|---------------------------|------------------|-------------------|---------------------|------------------|------------|
|   | Nature 🚽 | Rubrique 🚽 | Montant de la 🗸 🗸 | Champ 1 🖵 | Champ 2 🖵 | Champ 3 🖵 | Libellé                                | 🚽 Axel-Atténuati 🚽 | Axe2-Adaptatior 🚽 | Axe3-Eau       | Axe4-<br>Economiecirculai | Axe5-Pollution 🔶 | Axe6-Biodiversi 🚽 | Cotation synthéti 🚽 | Agrégat nature 🚽 | Fonction 🚽 |
| 1 | A1       | (211       | 64210,00          |           |           |           | Refection de l'école                   | 01_FAVORABLE       | 02_NEUTRE         | 03_DEFAVORABLE | 04_FAVORABLE              | NA               | NA                | SYNTH_MIXTE         | A150             | 2          |
| 3 | 21831    | 211        | 25687,00          |           |           |           | Réfection de l'école                   | 01_NONCOTEE        | NA                | 03_NEUTRE      | 04_NEUTRE                 | NA               | NA                | SYNTH_NEUTRE        | A150             | 2          |
| 4 | 21312    | 211        | 297574,00         |           |           |           | Réfection de l'école                   | 01_DEFAVORABLE     | 02_FAVORABLE      | 03_FAVORABLE   | 04_NEUTRE                 | NA               | NA                | SYNTH_MIXTE         | A125             | 2          |
| 5 | 2121     | 511        | 450,00            |           |           |           | Aménagement du parc devant la mairie   | 01_NEUTRE          | 02_FAVORABLE      | 03_DEFAVORABLE | 04_FAVORABLE              | NA               | NA                | SYNTH_MIXTE         | A120             | 5          |
| 6 | 217532   | 733        | 89741,00          |           |           |           | Assainissement lotissement             | 01_NONCOTEE        | 02_NEUTRE         | 03_FAVORABLE   | 04_DEFAVORABLE            | NA               | NA                | SYNTH_MIXTE         | A135             | 7          |
| 7 | 21311    | 020        | 578964,00         |           |           |           | Construction de la cité administrative | 01_NEUTRE          | 02_NONCOTEE       | 03_DEFAVORABLE | 04_NEUTRE                 | NA               | NA                | SYNTH_MIXTE         | A125             | 0          |
| 8 | 2031     | 733        | 5400,00           |           |           |           | Assainissement lotissement             | 01_DEFAVORABLE     | 02_DEFAVORABLE    | 03_DEFAVORABLE | 04_NEUTRE                 | NA               | NA                | SYNTH_MIXTE         | A110             | 7          |
| 9 | 22572    | 211        | 12500,00          |           | Į         |           | Réfection de l'école                   | 01_FAVORABLE       | 02_FAVORABLE      | 03_FAVORABLE   | 04_FAVORABLE              | NA               | NA                | SYNTH_FAVORABLE     | A140             | 2          |

<u>Étape 1</u> : Une fois que toutes les données ont été saisies dans le fichier d' « Outil d'aide à la conception annexe », sélectionner les données sans les titres des colonnes, puis faire un CTRL + C. La sélection des colonnes doit se faire de A à N. Les colonnes O et P sont présentes afin de permettre la simulation de l'annexe depuis l'outil, elles ne doivent pas être intégrées dans TotEM.

Attention, la valeur NA doit être présente pour l'ensemble des axes qui ne sont pas cotés. Lors de l'intégration dans TotEM, si les axes non cotés ne portent pas la valeur NA, l'ensemble de l'état sera vide sur la maquette.

|    | А             | В         | С        | D       | E       | F       | G                    | Н              | I. I.          | J             | К              | L            | M               | N O             |
|----|---------------|-----------|----------|---------|---------|---------|----------------------|----------------|----------------|---------------|----------------|--------------|-----------------|-----------------|
| 2  | Nature        | Fonction  | MtReal   | Champs1 | Champs2 | Champs3 | LibReal              | Attenuation_01 | Adaptation_02  | Eau_03        | Eau_04         | Pollution_05 | Biodiversite_06 | CotSynth        |
| Z  | 21841         | 211       | 64210    |         |         |         | Réfection de l'école | 01_FAVORABLE   | 02_NEUTRE      | 03_DEFAVORABI | 04_FAVORABLE   | NA           | NA              | SYNTH_MIXTE     |
| 3  | 21831         | 211       | 25687    |         |         |         | Réfection de l'école | 01_NONCOTEE    | NA             | 03_NEUTRE     | 04_NEUTRE      | NA           | NA              | SYNTH_NEUTRE    |
| 4  | 21312         | 211       | 297574   |         |         |         | Réfection de l'école | 01_DEFAVORABLE | 02_FAVORABLE   | 03_FAVORABLE  | 04_NEUTRE      | NA           | NA              | SYNTH_MIXTE     |
| 5  | 2121          | £11       | 450      |         |         |         | Aménagement du       | 01_NEUTRE      | 02_FAVORABLE   | 03_DEFAVORABI | 04_FAVORABLE   | NA           | NA              | SYNTH_MIXTE     |
| 6  | 217532        | Option 3  | ollage : |         |         |         | Assainissement lo    | 01_NONCOTEE    | 02_NEUTRE      | 03_FAVORABLE  | 04_DEFAVORABLE | NA           | NA              | SYNTH_MIXTE     |
| 7  | 21311         |           |          |         |         |         | Construction de la   | 01_NEUTRE      | 02_NONCOTEE    | 03_DEFAVORABI | 04_NEUTRE      | NA           | NA              | SYNTH_MIXTE     |
| 8  | 2031          | 123       |          |         |         |         | Assainissement lo    | 01_DEFAVORABLE | 02_DEFAVORABLE | 03_DEFAVORABI | 04_NEUTRE      | NA           | NA              | SYNTH_MIXTE     |
| 9  | <b>22</b> 572 | 211       | 12500    |         |         |         | Réfection de l'école | 01_FAVORABLE   | 02_FAVORABLE   | 03_FAVORABLE  | 04_FAVORABLE   | NA           | NA              | SYNTH_FAVORABLE |
| 10 |               | valeurs ( | V)       |         |         |         |                      |                |                |               |                |              |                 |                 |

Étape 2 : Générer un fichier exemple via TotEM.

Étape 3 : Sélectionner la cellule A2 dans le fichier exemple.

<u>Étape 4</u>: Faire un clic droit  $\rightarrow$  Option de collage  $\rightarrow$  **Coller Valeur**.

Étape 5 : Bien s'assurer que toutes les valeurs renseignées sont au format texte, puis enregistrer.

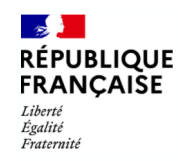

### De l'outil d'aide à la saisie à TotEM (Libre Office $\rightarrow$ Libre Office)

|          | A      |     | В          | С                         | D         | E         | F         | G                                      | н                  | I.                | J              | К                             | L                | м                 | N                   | 0                | Р        |   |
|----------|--------|-----|------------|---------------------------|-----------|-----------|-----------|----------------------------------------|--------------------|-------------------|----------------|-------------------------------|------------------|-------------------|---------------------|------------------|----------|---|
|          | Nature | • 🖵 | Rubrique 🚽 | Montant de la réalisation | Champ 1 🖵 | Champ 2 🚽 | Champ 3 🚽 | Libellé                                | 🚽 Axel-Atténuati 🚽 | Axe2-Adaptation 🚽 | Axe3-Eau       | → Axe4-<br>Economiecirculai → | Axe5-Pollution 🚽 | Axe6-Biodiversi 🚽 | Cotation synthéti 🚽 | Agrégat nature 🚽 | Fonction | - |
| <u> </u> | 41     | [2] | n          | 64210,00                  |           |           |           | Refection de l'école                   | 01_FAVORABLE       | 02_NEUTRE         | 03_DEFAVORABLE | 04_FAVORABLE                  | NA               | NA                | SYNTH_MIXTE         | A150             | 2        |   |
| 3        | 21831  | 21  | 11         | 25687,00                  |           |           |           | Réfection de l'école                   | 01_NONCOTEE        | NA                | 03_NEUTRE      | 04_NEUTRE                     | NA               | NA                | SYNTH_NEUTRE        | A150             | 2        |   |
| 4        | 21312  | 21  | n          | 297574,00                 |           |           |           | Réfection de l'école                   | 01_DEFAVORABLE     | 02_FAVORABLE      | 03_FAVORABLE   | 04_NEUTRE                     | NA               | NA                | SYNTH_MIXTE         | A125             | 2        |   |
| 5        | 2121   | 51  | 11         | 450,00                    |           |           |           | Aménagement du parc devant la mairie   | 01_NEUTRE          | 02_FAVORABLE      | 03_DEFAVORABLE | 04_FAVORABLE                  | NA               | NA                | SYNTH_MIXTE         | A120             | 5        |   |
| 6        | 217532 | 73  | 33         | 89741,00                  |           |           |           | Assainissement lotissement             | 01_NONCOTEE        | 02_NEUTRE         | 03_FAVORABLE   | 04_DEFAVORABLE                | NA               | NA                | SYNTH_MIXTE         | A135             | 7        |   |
| 7        | 21311  | 03  | 20         | 578964,00                 |           |           |           | Construction de la cité administrative | 01_NEUTRE          | 02_NONCOTEE       | 03_DEFAVORABLE | 04_NEUTRE                     | NA               | NA                | SYNTH_MIXTE         | A125             | 0        |   |
| 8        | 2031   | 7   | 33         | 5400,00                   |           |           |           | Assainissement lotissement             | 01_DEFAVORABLE     | 02_DEFAVORABLE    | 03_DEFAVORABLE | 04_NEUTRE                     | NA               | NA                | SYNTH_MIXTE         | A110             | 7        |   |
| 9        | 22572  | 21  | 11         | 12500,00                  |           |           |           | Réfection de l'école                   | 01_FAVORABLE       | 02_FAVORABLE      | 03_FAVORABLE   | 04_FAVORABLE                  | NA               | NA                | SYNTH_FAVORABLE     | A140             | 2        |   |

<u>Étape 1</u> : Une fois que toutes les données ont été saisies dans le fichier d' « Outil d'aide à la conception annexe », sélectionner les données sans les titres des colonnes, puis faire un CTRL + C. La sélection des colonnes doit se faire de A à N. Les colonnes O et P sont présentes afin de permettre la simulation de l'annexe depuis l'outil, elles ne doivent pas être intégrées dans TotEM.

Attention, la valeur NA doit être présente pour l'ensemble des axes qui ne sont pas cotés. Lors de l'intégration dans TotEM, si les axes non cotés ne portent pas la valeur NA, l'ensemble de l'état sera vide sur la maquette.

|   | Α       | В        | C      | D       | E       | F       | G               | н              | I I           | J       | K       | L            | м              | N                       |                              |       |
|---|---------|----------|--------|---------|---------|---------|-----------------|----------------|---------------|---------|---------|--------------|----------------|-------------------------|------------------------------|-------|
|   | Vature, | Fonction | MtReal | Champs1 | Champs2 | Champs3 | LibReal         | Attenuation_01 | Adaptation_02 | Eau_03  | Eau_04  | Pollution_05 | Biodiversite_0 | 6 CotSynth              |                              |       |
| 2 | 21841   | 211      | 64210  |         |         |         | <b>Réfectio</b> | 01_FAVORABL    | 02_NEUTRE     | 03_DEF/ | 04_FAV  | NA           | NA             | SYNTH_MIXTE             |                              |       |
| 3 | 21831   | 211      | 25687  |         |         |         | <b>Réfectio</b> | 01_NONCOTEE    | NA            | 03_NEU  | 04_NEU) | NA           | NA             | SYNTH NELITRE           | -                            |       |
| 4 | 21312   | 211      | 297574 |         |         |         | <b>Réfectio</b> | 01_DEFAVORA    | 02_FAVORABL   | 03_FAV  | 04_NEU) | NA           | NA             |                         |                              |       |
| 5 | 2121    | 511      | 450    |         |         |         | Aménag          | 01 NEUTRE      | 02 FAVORABL   | 03 DEF/ | 04 FAV  | NA           | NA B G         | uper Ctrl+X             |                              |       |
| 6 | 217532  | 733      | 89741  |         |         |         | Assainis        | 01_NONCOTEE    | 02_NEUTRE     | 03_FAV  | 04 DEF  | NA           | NA ni co       | ller Ctrl+V             |                              |       |
| 7 | 21311   | 020      | 578964 |         |         |         | Construe        | 01 NEUTRE      | 02 NONCOTER   | 03 DEE  | 04 NEU  | NA           | NA 🖄 🗠         | llage <u>s</u> pécial   | Texte non formaté Ctrl+Alt+1 | Maj+V |
| 8 | 2031    | 733      | 5400   |         |         |         | Assainis        | 01 DEFAVORA    | 02 DEFAVORA   | 03 DEF  | 04 NEU) | NA           | NA Lis         | te de sélection Alt+Bas | a Texte                      |       |
| 9 | 22572   | 211      | 12500  |         |         |         | Réfectio        | 01 FAVORABL    | 02 FAVORABL   | 03 FAV  | 04 FAV  | NA           | NA Ins         | érer Ctrl++             | 1 <u>N</u> ombre             |       |
| - |         |          |        | 1       | 1       | 1       |                 |                |               |         |         |              | Su             | oprimer Ctrl+-          | <u>Formule</u>               |       |

#### Étape 2 : Générer un fichier exemple via TotEM.

Étape 3 : Sélectionner la cellule A2 dans le fichier exemple.

<u>Étape 4</u>: Faire un clic droit  $\rightarrow$  Collage spécial  $\rightarrow$  **Texte**. Répéter la même étape pour « MtReal ».

Sélectionner toutes les valeurs « MtReal » dans le fichier d'aide et le coller dans le fichier exemple.

Sélectionner **C2**, puis clic droit → Collage spécial → **Nombre** 

Étape 5 : Enregistrer le fichier sous un format Excel

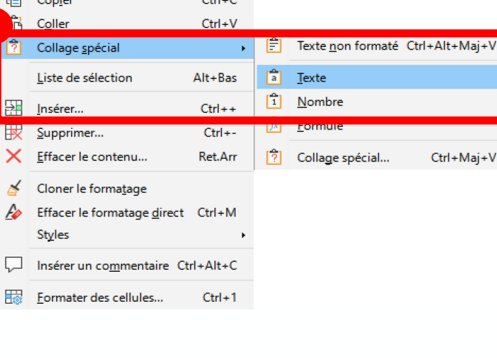

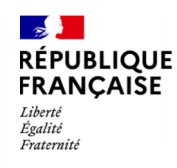

### Les attendus ToteM pour un fichier exemple

Élément obligatoire lors de la saisie

| 6   | A          | В      | С      | D       | E       | F       | G                  | Н                | l I          | J            | K              | L            | M               | N            |
|-----|------------|--------|--------|---------|---------|---------|--------------------|------------------|--------------|--------------|----------------|--------------|-----------------|--------------|
| 1   | Nature For | nction | MtReal | Champs1 | Champs2 | Champs3 | LibReal            | Attenuation_01 A | daptation_02 | Eau_03       | Eau_04         | Pollution_05 | Biodiversite_06 | CotSynth     |
| - 2 | 21841 211  | 1      | 64210  |         |         |         | Réfection de l'éco | 01_FAVORABLE 0   | _NEUTRE      | 03_DEFAVORAE | 04_FAVORABLE   | NA           | NA              | SYNTH_MIXTE  |
| 1   | 21831 211  | 1      | 25687  |         |         |         | Réfection de l'éco | 01_NONCOTEE N    | 4            | 03_NEUTRE    | 04_NEUTRE      | NA           | NA              | SYNTH_NEUTRE |
| 4   | 21312 211  | 1      | 297574 |         |         |         | Réfection de l'éco | 01 DEFAVORABLE 0 | FAVORABLE    | 03 FAVORABLE | 04 NEUTRE      | NA           | NA              | SYNTH_MIXTE  |
| A   | 0101 611   | 1      | 460    |         |         |         | Aménagamant du     | 01 NELITRE 0     | FAVORABLE    | 03 DEFAVORAF | 104 FAVORABI F | NA           | MA              | SYNTH MIVTE  |

# Attention, la valeur NA doit être présente pour l'ensemble des axes qui ne sont pas cotés. Lors de l'intégration dans TotEM, si les axes non cotés ne portent pas la valeur NA, l'ensemble de l'état sera vide sur la maquette.

Article nature (Nature): Un format nombre entier est attendu. Les articles acceptés par TotEM sont les déclinaisons les plus fines de la nomenclature par nature. Le regroupement sur la maquette est réalisé au niveau de l'agrégat auquel est associé l'article (cf. Liste des agrégats).

Rubrique fonctionnel (Fonction): Un format nombre entier est attendu, les rubriques acceptées sont celles au niveau le plus détaillé de la nomenclature fonctionnelle, pour plus d'information veuillez consulter le tome II de l'IBC M57. Le regroupement sur la maquette est réalisé par fonction.

Réalisations de l'exercice (MtReal): Un format décimal est attendu.

Champs libre n°1 (Champs 1) : Champs libre n°2 (Champs 2) : Champs livre n°3 (Champs 3) :

Ce champs est libre et facultatif Cette saisie permet de détailler les réalisations selon la nomenclature interne de la collectivité.

Libellé de la réalisation (LibReal): Ce champs est libre et obligatoire.

Axe 1 – Atténuation (Atténuation\_01): L'axe 1 est un axe obligatoire II est demandé de faire un choix entre différente possibilités : « 01\_DEFAVORABLE » ; « 01\_NONCOTEE » ; « 01\_FAVORABLE » ; « 01\_NEUTRE » (le code « NA - Non renseigné » ne doit pas être utilisé)

#### Axe 2 – Adaptation (Adaptation\_02): Axe 3 – Eau (Eau\_03): Axe 4 – Economie circulaire (Eau\_04): Axe 5 – Pollution (Pollution\_05): Axe 6 – Biodiversité (Biodiversité 06):

Il est demandé de faire un choix entre différentes possibilités : « NA - Non renseigné » ; « Défavorable » ; « Non cotée » ; « Favorable » ; « Neutre ».Il est a noté que pour le bon fonctionnement de TotEM, si es axes 2, 3, 4, 5, 6 ne sont pas cotés, il sera tout de même nécessaire de renseigné « NA - Non renseigné ».<u>A défaut, aucune donnée ne s'affichera sur la maquette.</u>

**Cotation synthétique (CotSynth) :** La cotation synthétique est obligatoire. Il est demandé de faire un choix entre différente possibilités : «01\_DEFAVORABLE » ; «01\_NONCOTEE » ; « 01\_FAVORABLE » ; « 01\_NEUTRE » (le code « NA - Non renseigné » ne doit pas être utilisé). En effet, la cotation synthétique n'est pas automatiquement calculée par TotEM et doit être renseignée manuellement ou reprise depuis l'outil d'aide.

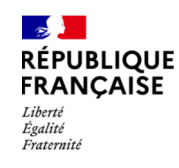

### De l'outil d'aide à la saisie à TotEM (Excel $\rightarrow$ Excel)

| Informations                                                                      | Financières                          |                                                           |                                     |                                           |                          |
|-----------------------------------------------------------------------------------|--------------------------------------|-----------------------------------------------------------|-------------------------------------|-------------------------------------------|--------------------------|
| Importer un flux existant                                                         |                                      | Impact du budget pour la transition écologique            |                                     | Champs sélectionnés                       | × · (?)                  |
| Informations Générales (2)                                                        |                                      | Article nat Rubrique f Réalisation Champs lib Champs lib. | Champs lib Libellé de l Axe 1 - Att | Axe 2 - Ada Axe 3 - Eau Axe 4 - Eco Axe 5 | nérer un fichier exemple |
| Sommaire (116)                                                                    |                                      |                                                           |                                     |                                           | hporter une annexe       |
| TL Ann                                                                            | PXPS                                 |                                                           |                                     |                                           | Exporter des données     |
| <ul> <li>Actions de formation des élus (6)</li> </ul>                             |                                      |                                                           |                                     |                                           |                          |
| <ul> <li>Agrégation du budget principal et des budgets annexes (4)</li> </ul>     |                                      |                                                           |                                     |                                           |                          |
| <ul> <li>Arrêté (1)</li> </ul>                                                    |                                      |                                                           |                                     |                                           |                          |
| <ul> <li>Autorisations de programme (ou d'engagement) et crédits de p</li> </ul>  |                                      |                                                           | _                                   |                                           |                          |
| <ul> <li>Autres engagements donnés ou reçus (14)</li> </ul>                       |                                      |                                                           |                                     | ×                                         |                          |
| <ul> <li>Charges transférées (129)</li> </ul>                                     |                                      |                                                           |                                     |                                           |                          |
| <ul> <li>Compte d'emploi du fonds commun des services d'hébergeme</li> </ul>      | luces also des deservices a luces at | de beedent meers le terrestrine d'antenieure              |                                     |                                           |                          |
| <ul> <li>Concours attribués à des tiers en nature ou en subvention (2)</li> </ul> | Importer des données : Impact        | ou budget pour la transition écologique                   |                                     |                                           |                          |
| <ul> <li>Contrats de couverture du risque financier (2)</li> </ul>                | A partir d'un fichior                | V partir d'un document hudgétaire avistant                |                                     |                                           |                          |
| <ul> <li>Contrats de crédit-bail (279)</li> </ul>                                 | A partir d un nenier                 | a partir o un document budgetaire existant                |                                     |                                           |                          |
| <ul> <li>Crédits de trésorerie (2)</li> </ul>                                     |                                      |                                                           |                                     | -                                         |                          |
| <ul> <li>Dettes (106)</li> </ul>                                                  | C A partir d'un fichier              |                                                           |                                     |                                           |                          |
| <ul> <li>Emprunts (501)</li> </ul>                                                |                                      |                                                           |                                     | 3                                         |                          |
| <ul> <li>Etat des provisions et étalement des provisions (90)</li> </ul>          | Fichier :                            |                                                           |                                     |                                           |                          |
| <ul> <li>Etat du personnel (196)</li> </ul>                                       |                                      |                                                           |                                     |                                           |                          |
| <ul> <li>Flux croisés (8)</li> </ul>                                              |                                      |                                                           |                                     |                                           |                          |
| Fonds Européens (0)                                                               | Type de fichier : 🔵 XML 🥚            | ) CS🔽 📣 Tableur (1 ligne d'entête) 🔵 Ta                   | bleur (2 lignes d'entête)           |                                           |                          |
| mation professionnelle des jeunes (0)                                             |                                      |                                                           | -                                   |                                           |                          |
| tion des fands ausonéens (18)                                                     |                                      |                                                           |                                     |                                           |                          |
| <ul> <li>Impact du budget pour la transition écologique (0)</li> </ul>            | – A partir d'un document budge       | itaire existant                                           |                                     |                                           |                          |
| <ul> <li>Liste des établissements ou services publics (6)</li> </ul>              |                                      |                                                           |                                     |                                           |                          |
| <ul> <li>Méthodes d'amortissement (6)</li> </ul>                                  | Document :                           |                                                           |                                     |                                           |                          |
| <ul> <li>Nouveau Programme National de Renouvellement Urbain (0)</li> </ul>       | boomener                             |                                                           |                                     |                                           |                          |
| <ul> <li>Opérations pour compte de tiers (511)</li> </ul>                         | M4-M4 2024 : COMMUNE L               |                                                           | ~                                   |                                           |                          |
| Organismes dans lesquels la collectivité a pris un engagement i                   |                                      |                                                           |                                     |                                           |                          |
| <ul> <li>Organismes de regroupement auxquels adhère la collectivité (2</li> </ul> |                                      |                                                           |                                     |                                           |                          |
|                                                                                   |                                      |                                                           |                                     |                                           |                          |
|                                                                                   | Méthode d'import 💿 Ajou              | te 📃 Annule et remplace                                   |                                     |                                           |                          |
|                                                                                   |                                      |                                                           |                                     | 4                                         |                          |
|                                                                                   |                                      |                                                           | Annuler OK                          |                                           |                          |
|                                                                                   |                                      |                                                           |                                     |                                           |                          |
|                                                                                   |                                      |                                                           |                                     |                                           |                          |

Étape 1 : Se rendre sur TotEM.

<u>Étape 2</u> : Cliquer sur l'annexe «Impact du budget pour la transition écologique » .

<u>Étape 3</u> : Importer le document enrichi par vos données issues du fichier exemple via le bouton **Importer une annexe**.

Étape 4 : Sélectionner « Tableur (1 ligne d'en-tête) ».

<u>Étape 5</u> : Sélectionner les **3 petits points** afin de choisir le fichier.

<u>Étape 6</u> : Sélectionner « Enregistrer».

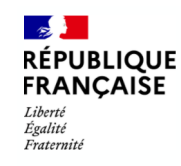

Comprendre la visualisation de la maquette

|      | Type de dépense (2)                               | Total des dépenses (mandatées) (3) | Favorables | Mixtes | Défavorables | Neutres | Non cotées |
|------|---------------------------------------------------|------------------------------------|------------|--------|--------------|---------|------------|
| A105 | Subventions d'investissement versées              | 0,00                               | 0,00       | 0,00   | 0,00         | 0,00    | 0,00       |
| A110 | Autres immobilisations incorporelles              | 0,00                               | 0,00       | 0,00   | 0,00         | 0,00    | 0,00       |
| A115 | Immobilisations incorporelles en cours            | 0,00                               | 0,00       | 0,00   | 0,00         | 0,00    | 0,00       |
| A120 | Terrains                                          | 120,32                             | 0,00       | 120,32 | 0,00         | 0,00    | 0,00       |
| A125 | Constructions                                     | 0,00                               | 0,00       | 0,00   | 0,00         | 0,00    | 0,00       |
| A130 | Réseaux et installations de voirie                | 0,00                               | 0,00       | 0,00   | 0,00         | 0,00    | 0,00       |
| A135 | Réseaux divers                                    | 0,00                               | 0,00       | 0,00   | 0,00         | 0,00    | 0,00       |
| A140 | Installations techniques, agencements et matériel | 0,00                               | 0,00       | 0,00   | 0,00         | 0,00    | 0,00       |
| A145 | Immobilisations mises en concessions ou affermées | 0,00                               | 0,00       | 0,00   | 0,00         | 0,00    | 0,00       |
| A150 | Autres immobilisations corporelles                | 0,00                               | 0,00       | 0,00   | 0,00         | 0,00    | 0,00       |
| A155 | Immobilisations corporelles en cours              | 0,00                               | 0,00       | 0,00   | 0,00         | 0,00    | 0,00       |
| A165 | Immobilisations financières                       | 0,00                               | 0,00       | 0,00   | 0,00         | 0,00    | 0,00       |
| A225 | Opérations pour le compte de tiers                | 0,00                               | 0,00       | 0,00   | 0,00         | 0,00    | 0,00       |
|      | TOTAL                                             | 120,32                             | 0,00       | 120,32 | 0,00         | 0,00    | 0,00       |

### Présentation agrégée par nature

La présentation agrégée, par nature ou par fonction, est alimentée par la cotation synthétique automatiquement calculé par l'outil d'aide.

<u>Attention :</u> la colonne « Cotation synthétique » est obligatoire dans TotEM qui ne calcule pas automatiquement ce tableau.

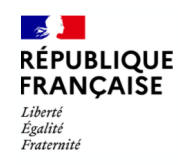

Comprendre la visualisation de la maquette

|      | Type de dépense (2)                               | Total des dépenses (mandatées) (3) | Favorables | Défavorables | Neutres | Non cotées |
|------|---------------------------------------------------|------------------------------------|------------|--------------|---------|------------|
| A105 | Subventions d'investissement versées              | 0,00                               | 0,00       | 0,00         | 0,00    | 0,00       |
| A110 | Autres immobilisations incorporelles              | 0,00                               | 0,00       | 0,00         | 0,00    | 0,00       |
| A115 | Immobilisations incorporelles en cours            | 0,00                               | 0,00       | 0,00         | 0,00    | 0,00       |
| A120 | Terrains                                          | 120,32                             | 0,00       | 120,32       | 0,00    | 0,00       |
| A125 | Constructions                                     | 0,00                               | 0,00       | 0,00         | 0,00    | 0,00       |
| A130 | Réseaux et installations de voirie                | 0,00                               | 0,00       | 0,00         | 0,00    | 0,00       |
| A135 | Réseaux divers                                    | 0,00                               | 0,00       | 0,00         | 0,00    | 0,00       |
| A140 | Installations techniques, agencements et matériel | 0,00                               | 0,00       | 0,00         | 0,00    | 0,00       |
| A145 | Immobilisations mises en concessions ou affermées | 0,00                               | 0,00       | 0,00         | 0,00    | 0,00       |
| A150 | Autres immobilisations corporelles                | 0,00                               | 0,00       | 0,00         | 0,00    | 0,00       |
| A155 | Immobilisations corporelles en cours              | 0,00                               | 0,00       | 0,00         | 0,00    | 0,00       |
| A165 | Immobilisations financières                       | 0,00                               | 0,00       | 0,00         | 0,00    | 0,00       |
| A225 | Opérations pour le compte de tiers                | 0,00                               | 0,00       | 0,00         | 0,00    | 0,00       |
|      | TOTAL                                             | 120,32                             | 0,00       | 120,32       | 0,00    | 0,00       |

#### AXE 1 : LUTTE CONTRE LE CHANGEMENT CLIMATIQUE (1)

L'axe 1, relatif à la lutte contre le changement climatique, constitue un axe obligatoire. Il est impossible d'indiquer « NA ». Le remplissage des champs « NA » dans cette annexe entraînerait des anomalies lors de la visualisation de la maquette PDF.

Lors de la saisie des données, le champ «Atténuation\_01» est renseigné avec la valeur «01\_Defavorable», ce qui signifie qu'il est considéré comme présent au tableau. Par conséquent, les données associées à cette ligne remonte dans la colonne «Défavorable».

La nature de l'article est renseignée sous le code « 2211 ». Ce code est associé à l'agrégat « A120 ». Dans le tableau, il apparaît que ce type de dépense concerne les terrains.

C'est à l'intersection de ces deux données que le montant sera déterminé.

Si plusieurs lignes sont renseignées pour le type de dépense, alors les données sont additionnées pour le total des dépenses (mandatées).

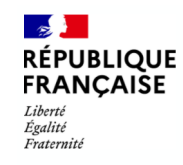

### Comprendre la visualisation de la maquette

|      | Type de dépense (2)                               | Total des dépenses (mandatées) (3) | Favorables | Défavorables | Neutres | Non cotées |
|------|---------------------------------------------------|------------------------------------|------------|--------------|---------|------------|
| A105 | Subventions d'investissement versées              | 0,00                               | 0,00       | 0,00         | 0,00    | 0,00       |
| A110 | Autres immobilisations incorporelles              | 0,00                               | 0,00       | 0,00         | 0,00    | 0,00       |
| A115 | Immobilisations incorporelles en cours            | 0,00                               | 0,00       | 0,00         | 0,00    | 0,00       |
| A120 | Terrains                                          | 0,00                               | 0,00       | 0,00         | 0,00    | 0,00       |
| A125 | Constructions                                     | 0,00                               | 0,00       | 0,00         | 0,00    | 0,00       |
| A130 | Réseaux et installations de voirie                | 0,00                               | 0,00       | 0,00         | 0,00    | 0,00       |
| A135 | Réseaux divers                                    | 0,00                               | 0,00       | 0,00         | 0,00    | 0,00       |
| A140 | Installations techniques, agencements et matériel | 0,00                               | 0,00       | 0,00         | 0,00    | 0,00       |
| A145 | Immobilisations mises en concessions ou affermées | 0,00                               | 0,00       | 0,00         | 0,00    | 0,00       |
| A150 | Autres immobilisations corporelles                | 0,00                               | 0,00       | 0,00         | 0,00    | 0,00       |
| A155 | Immobilisations corporelles en cours              | 0,00                               | 0,00       | 0,00         | 0,00    | 0,00       |
| A165 | Immobilisations financières                       | 0,00                               | 0,00       | 0,00         | 0,00    | 0,00       |
| A225 | Opérations pour compte de tiers                   | 0,00                               | 0,00       | 0,00         | 0,00    | 0,00       |
|      | TOTAL                                             | 0,00                               | 0,00       | 0,00         | 0,00    | 0,00       |

### AXE 2 : ADAPTATION AU CHANGEMENT CLIMATIQUE ET PREVENTIUON DES RISQUES NATURELS (1)

Lors de la saisie des données, le champ « Adaptation\_02 » est renseigné avec la valeur « NA », ce qui indique qu'il est considéré comme non présent dans le tableau. En conséquence, aucune donnée ne sera inscrite dans celui-ci.